2022年3月吉日

三井住友信託ビジネスダイレクト ご利用のお客さま各位

三井住友信託銀行株式会社

法人向けインターネットバンキング「三井住友信託ビジネスダイレクト」 一部機能変更のお知らせ

拝啓時下ますますご清栄のこととお慶び申し上げます。 平素は格別のご高配を賜り厚く御礼申し上げます。

弊社では、操作性や利便性向上のため、三井住友信託ビジネスダイレクトご利用画面の一部 機能変更を下記のとおり実施いたしましたので、お知らせいたします。

敬具

記

## 1. 機能変更日

2022年3月7日(月) ※機能変更に伴うサービス休止期間はございません。

2. 機能変更の内容

Microsoft EdgeおよびGoogle Chromeによる電子証明書取得の機能を追加いたしました。 Microsoft EdgeおよびGoogle Chromeによる電子証明書取得および、ログイン時の電子 証明書選択の手順は、別紙をご参照ください。

なお、Internet Explorer11による電子証明書の取得方法およびログイン方法に変更はご ざいません。

3. ご注意

Internet Explorer11については、Microsoft社の保守サポートが2022年6月16日 (日本時間)で終了します。保守サポート終了後、Windouws10でInternet Explorer11に よる三井住友信託ビジネスダイレクトの利用ができなくなります。

また、Windows8.1でInternet Explorer11をご利用のお客さまにつきましては、2023年 1月10日(日本時間)にWindows8.1の保守サポートが終了するまでご利用いただくこと ができますが、保守サポート終了後はInternet Explorer11の利用ができなくなります。 お早めにMicrosoft Edge/Google Chromeを導入いただきますよう、よろしくお願いいた します。

機能変更後の操作の詳細は、三井住友信託ビジネスダイレクトのオンラインマニュアル・体験版をご参照ください。

以上

ご利用時間 平日(祝日等を除く)9:00~19:00 ※音声ガイダンスに沿って、番号「1」を入力してください。

(別紙)

## Microsoft Edge および Google Chrome による電子証明書取得 以下のログイン画面の「電子証明書発行」ボタンをクリックします。

| こ井住友信託銀行 20XX年12月06日 10間   SUMITOMO MITSUI TRUST BANK 文字サイズ 小        |                                |
|----------------------------------------------------------------------|--------------------------------|
| ログイン                                                                 | BLGI001 ヘルプ (?)                |
| ログインIDをお持ちのお客様                                                       | 初めてご利用されるお客様                   |
| ログイン                                                                 | 初めてご利用の方は、最初にログインID取得を行ってください。 |
| 証明書を取得されていない方、もしくは証明書を再取<br>得される方は、「電子証明書発行」ボタンより証明書<br>の発行を行ってください。 | ログインID取得                       |
| 電子証明書発行                                                              |                                |
|                                                                      |                                |

以下の「証明書取得認証」画面が表示されますので、「証明書発行アプリのダウンロー ド」をクリックし、電子証明書を取得してください。詳細はオンラインマニュアルをご 参照ください。

|                                                                                                    | 20XX年12月06日 10時00分00秒<br>文字サイズ 小 中 大 |
|----------------------------------------------------------------------------------------------------|--------------------------------------|
| クライアント証明書取得 証明書取得認証                                                                                                    | BSMS001 へしプ 🕐                        |
| 個人認証 証明書取得 处理中 取得完了                                                                                                    |                                      |
| 初めてログインIDを取得されるお客様                                                                                                    |                                      |
| 電子証明書発行の前にログインIDの取得が必要です。<br>ログインIDをお持ちでなければ、「ログインID取得」ボタンを押してログインIDを取得してください。<br>ログインID取得                                                                                   |                                      |
| ログインID取得まで完了しているお客様                                                                                                    |                                      |
| ご利用環境での電子証明書発行にはアプリのダウンロードが必要です。<br>ダウンロードしていない場合は、「証明書発行アプリのダウンロード」ボタンを押してください。<br>ダウンロード後にアプリのインストールを行い、アプリより電子証明書発行を行ってください。<br>アプリをインストール済の場合は、「証明書発行アプリの起動」ボタンを押してください。 |                                      |
| ▲ 証明書発行アプリのダウンロード 証明書発行アプリの起動                                                                                                    |                                      |
| < 中断                                                                                                    |                                      |
|                                                                                                    |                                      |

 2 Microsoft Edge および Google Chrome からログイン時の電子証明書選択の手順 Microsoft Edge および Google Chrome からログインする場合は、[ログイン] ボタンをク リックし、証明書を選択してください。

(Internet Explorer11のログイン方法は従来と変わりません。)

|                                                                     |           | 文字サイズ 小 (中)<br>BLGI001 ヘルプ (?                                                                                                    |
|---------------------------------------------------------------------|-----------|----------------------------------------------------------------------------------------------------|
| ログインIDをお持ちのお客様                                                      | 初めてご利用す   | 認証用の証明書の選択                                                                                                    |
| ログイン                                                                | 初めてご利用の方( | サイト www.cc0294.sumitb-business-direct.smtb.jp では資格情報が必要です:<br>Sumitomo Mitsui Trust Bank Limited.0294master A044<br>200X1104110714096231<br>Sumitomo Mitsui Trust Bank Limited CA-G4 |
| 証明書を取得されていない方、もしくは証明書を再取<br>得される方は、「電子証明書発行」ボタンより証明書<br>の発行を行ってくガイン |           | 20XX/11/4                                                                                                    |
| の発行を行う こください。<br>電子証明書発行                                            |           |                                                                                                    |
|                                                                     |           | -<br>証明書情報 OK キャンセル                                                                                                    |

以上